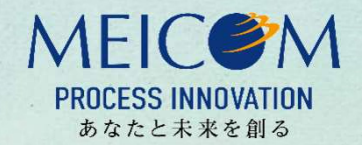

## L'mo Webウィジェットサービス

市町村のホームページにプログラムやシステムを作成することなく、 Lアラート®の情報を簡単に表示することができます。

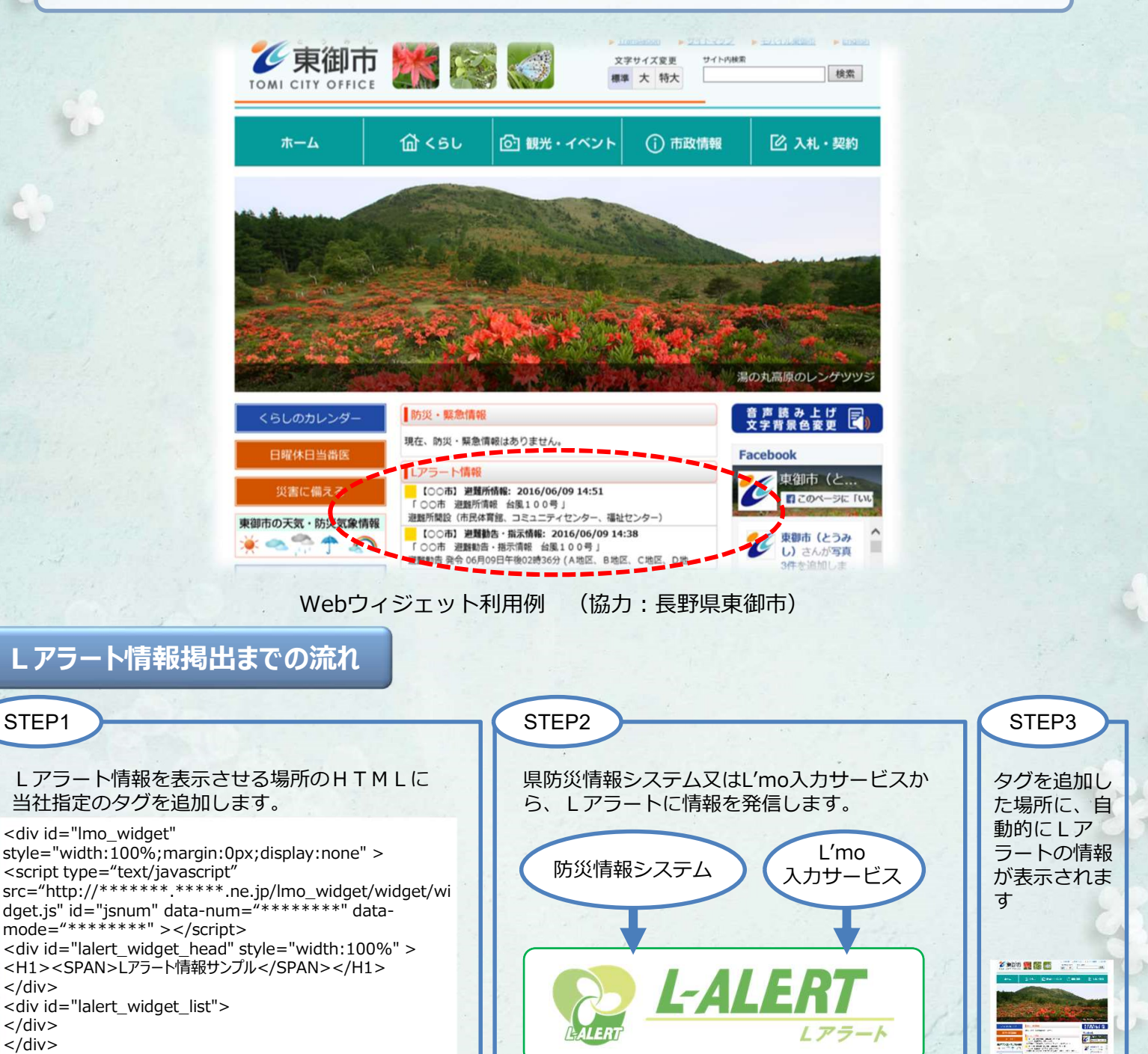

HTMLに、当社指定のタグを埋め込むだけで、災害時にLアラート情報を表示することができます お知らせ情報等、平時の情報も表示させることができます

Webウィジェットのデザイン変更も承ります。別途、ご相談ください

上記のタグは、サンプルです。実際のものとは異なります。

</div>

</div>

</div>

気象情報やライフライン情報など表示も可能です。別途、ご相談ください

※「Lアラート®」は、総務省及び一般財団法人マルチメディア振興センターの登録商標です。(登録第5802710号)

【問い合わせ先】株式会社メイテッコム 社会情報ソリューション部 第2担当 メールアドレス commons@meitetsucom.co.jp 電話 052-589-2486 相当 石部、市川